## プロフィール変更手順

(Outlook や Teams 等 Microsoft サービス上で表示される氏名の変更)

1. 情報基盤センターホームページのパスワード変更のページにアクセスします。

https://www.itc.tcu.ac.jp/tcuaccount/pwchange/

2. 「パスワード変更ページ」ボタンをクリックします。

| パスワード変更                                  |                                                   |
|------------------------------------------|---------------------------------------------------|
| <u>HOME</u> > <u>TCUアカウント</u> > パスワード変更  |                                                   |
| 所属別情報                                    | 変更手順                                              |
| <ul> <li>労生向け情報</li> </ul>               | パスワードの変更は以下の手順のとおりに実行してください。                      |
| <ul> <li>一教員向け情報</li> </ul>              |                                                   |
| <ul> <li>職員向け情報</li> </ul>               | (1) Webフラウサーで以 のアドレスへアクセスレモスをきい。<br>(パスワード変更ページ区) |
| サービスリンク                                  | - 東京都市大学 アカウント管理                                  |
| 🐵 ボータルサイト 🗖                              |                                                   |
| 🐵 Microsoft 365 🜌                        |                                                   |
| 図 WebClass(授業支援システム)                     | パスワード変更                                           |
| <ul> <li>田 出席確認システム(Saai-Mas)</li> </ul> |                                                   |
| ⊠ TCU-Webメール                             |                                                   |
| ⊞ セキュリティ自己点検                             |                                                   |
| Annual Work for Our Security             | ログイン                                              |

3. TCU アカウント名(例:g23xxxx1)とパスワードを入力して「ログイン」を押します。(以下の画面

に遷移せずに、真っ白の状態が続くようでしたら F5 キーを何度か押してください。)

|       | パスワード変更 |  |
|-------|---------|--|
|       |         |  |
| ユーザー名 | 1000    |  |
| パスワード | •••••   |  |
|       |         |  |
|       | ログイン    |  |

4. 右上の「プロフィール変更」をクリックします。

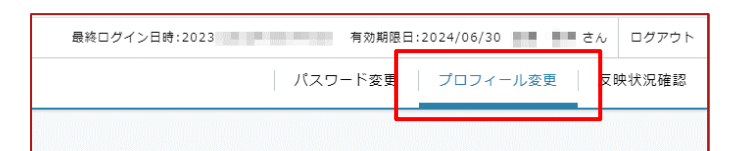

5. 【注意事項】を必ず読んでください。その後以下のように設定して「変更」を押します。

AD表示名:ここに変更したい名前などを入力します。(注意事項を守って下さい。)

AD 日本語姓:姓を入力して下さい。(それ以外の内容は禁止です。)

AD 日本語名:名を入力して下さい。(それ以外の内容は禁止です。)

| 루 東京都市大学 アカウント管理                                                                                                    | 最終ログイン日時:2023 有効期限日:2024/06/30 さん ログアウト |  |  |  |  |  |
|----------------------------------------------------------------------------------------------------|-----------------------------------------|--|--|--|--|--|
| = プロフィール変更                                                                                                    | パスワード変更 プロフィール変更 反映状況確認                 |  |  |  |  |  |
| *必須項目<br>利用者情報                                                                                                    |                                         |  |  |  |  |  |
| 表示名欄の設定により、OutlookやTeams等 Microsoftサービス上で表示される氏名を変更できます。※ 初期値はg学籍番号になっています。<br>Teams投稿やTeamsのミーティング時、Outlookメール送信時他、Microsoftサービスを使用した学内・学外とのやり取りすべてにおいて、ここで指定した氏名が表示されます。<br>プライバシー的に問題となるケースがありますので、どうしても必要な時のみ、この設定を変更するようにしてください。                                                                                                    |                                         |  |  |  |  |  |
| 【注意事項】                                                                                                    |                                         |  |  |  |  |  |
| 表示名変更の際は、授業や学内でのコミュニケーションに支障が無いよう、以下の注意事                                                                                                    | 頃を確認の上、変更してください。                        |  |  |  |  |  |
| <ul> <li>(1)個人の識別ができるよう、必ず姓(Family name)と名(First name)を入れること。</li> <li>(例)都市大 太郎さんの場合</li> <li>[23xx001/都市大 太郎」「都市大 太郎」「Taro TOSHIDAI」「TOSHIDAI Taro」「都市大 太郎/Taro TOSHIDAI」など(NG)</li> <li>「太郎」「たろう」「たーくん」「とっしー」</li> <li>あだ名やニックネーム、名だけの登録など、大学側が学生を識別できなくなるものは不可とする。</li> <li>(2)大学名もしくは研究室名を入れることも可。</li> <li>但し企業名や本学教育研究活動と関連しない施設・組織(政治や宗教など)の指定は不可。</li> <li>(例)「都市大 太郎/東京都市大学」「都市大 太郎/都市大○〇研究室」「T.Toshidai/TCU」</li> <li>(3)日本語および英語など言語は問わないが、教育研究活動において、相手が当人を識別できるよう工夫すること。</li> <li>(4)表示枠の関係で、設定した氏名情報が全て表示されるとは限らないため、氏名情報を先、学校名などを後にすることを推奨する。</li> <li>(例)「都市大 太郎/東京都市大学」</li> </ul> |                                         |  |  |  |  |  |
| 上記注意事項から逸脱した表示名を発見した場合は、初期値(g学籍番号)に戻します。                                                                                                    |                                         |  |  |  |  |  |
| AD表示名 😈 東京都市大学 都市大 太郎                                                                                                    |                                         |  |  |  |  |  |
| AD日本語姓 🛈 都市大                                                                                                    | AD日本語名 🛈 太郎                             |  |  |  |  |  |
| 変更                                                                                                    |                                         |  |  |  |  |  |

6. 内容を確認して「OK」ボタンを押します。(「戻る」を押すと設定画面に戻ります。)

| ≡ | プロフィール変更                         |     |    | J      | 《スワード変更 | プロフィール変更 | 反映状況確認 |
|---|----------------------------------|-----|----|--------|---------|----------|--------|
|   | A01002I : 以下の内容で登録を行います。よろしいですか? |     |    |        |         |          |        |
|   |                                  |     |    |        |         |          |        |
|   | AD日本語姓                           | 都市大 |    | AD日本語名 | 太郎      |          |        |
|   |                                  | ОК  | 戻る |        |         |          |        |

7. 「反映状況確認」ボタンを押します。

| プロフィール変更                    | パスワード変更 | プロフィール変更 | 反映状況確認 |
|-----------------------------|---------|----------|--------|
| A01523I : プロフィール変更を受け付けました。 |         |          |        |
| 反映状況確認展る                    |         |          |        |

8. 「状況」が「正常終了」になっていれば設定できています。最後は「ログアウト」ボタンを押してロ

## グアウトして下さい。

|   | 東京都市大学 アカウント管理                                                | 最終ログイン日時:2023 有効期限日:2024/06/30 さん                       | ログアウト |
|---|---------------------------------------------------------------|---------------------------------------------------------|-------|
| = | 反映状況確認                                                        | パスワード変更 プロフィール変更 反                                      | 映状況確認 |
|   | 情報が正しく登録できたか確認できます。<br>「更新」ボタンを押して <b>正常終了</b> が表示されれば登録は完了です | 7. 更新                                                   |       |
|   | 変更内容                                                          | プロフィール変更                                                |       |
|   | <u>ユーザー名</u><br>状況<br>更新日時                                    | <ul> <li>● 正常終了</li> <li>2023/10/24 09:26:23</li> </ul> |       |
|   |                                                               |                                                         |       |